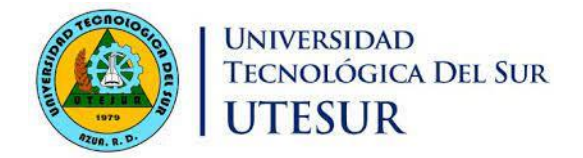

## Instructivo para el acceso al Portal de Servicios.

Este instructivo tiene como finalidad explicar los pasos a seguir para el acceso al Portal de Servicio, donde podrán trabajar con las calificaciones de sus asignaturas, consultar sus horarios, consultar sus actas y estudiantes.

Los docentes tendrán como usuario y contraseña el correo electrónico institucional.

1. Entrar a la página web <u>www.utesur.edu.do</u> selección el botón **Docentes**.

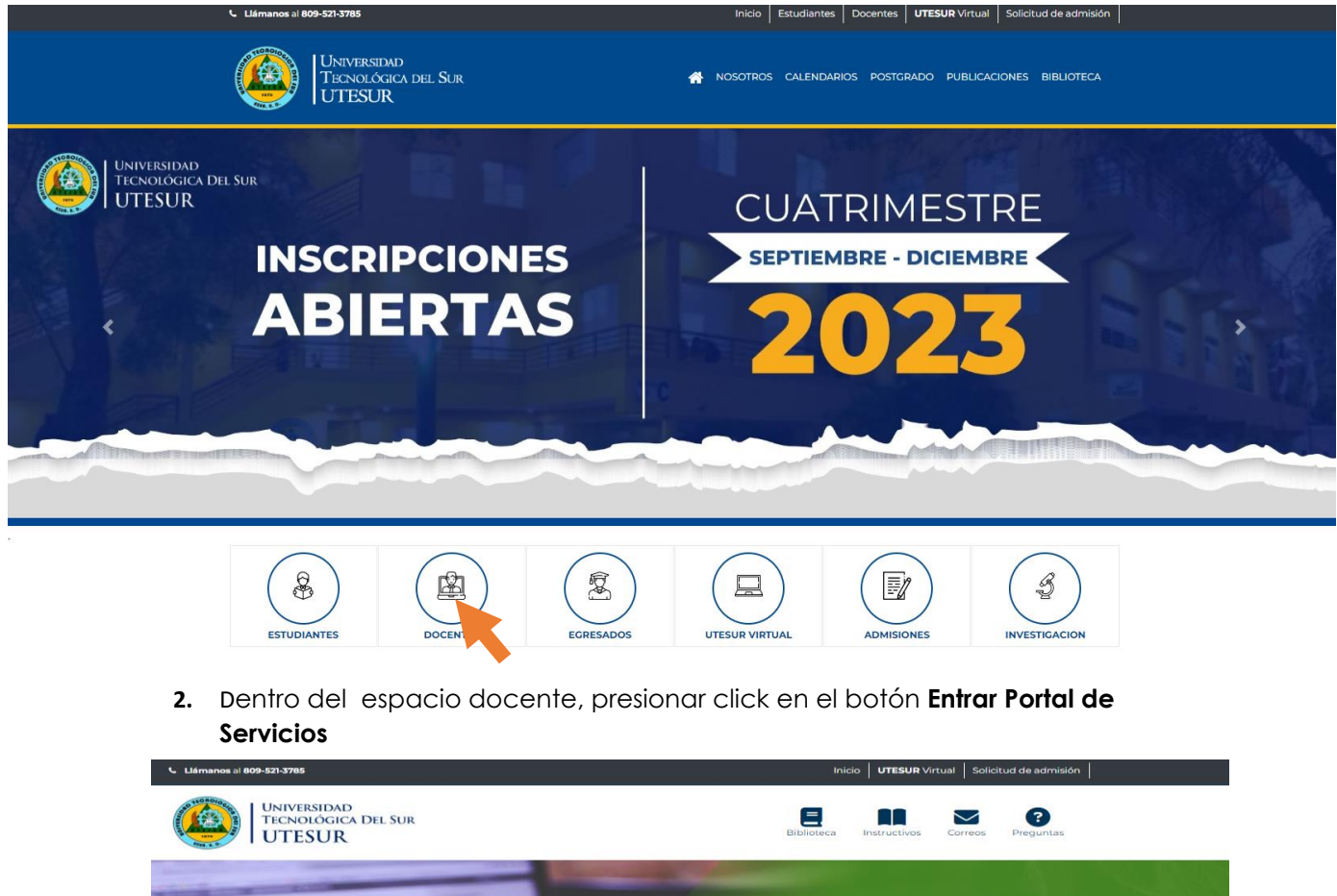

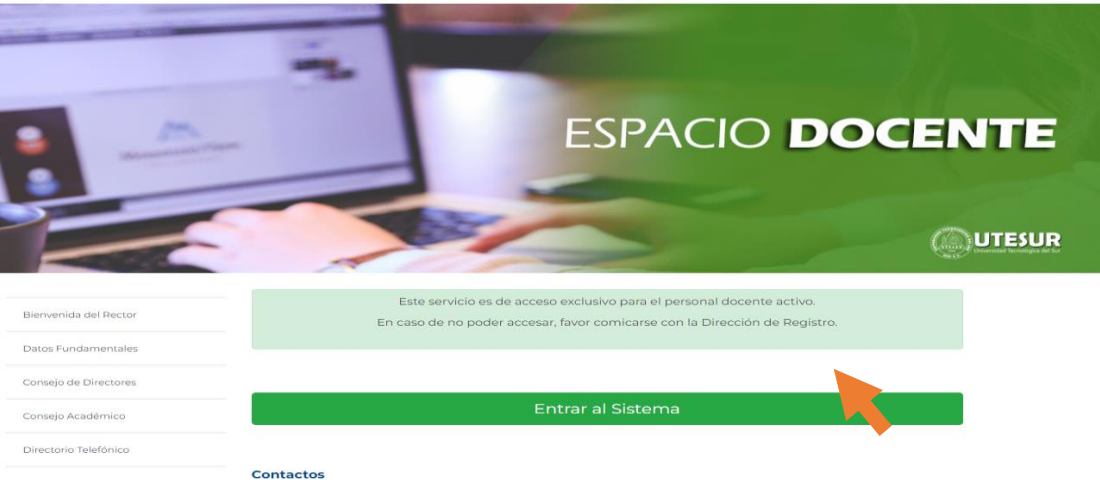

3. Iniciar sesión usando su correo institucional.

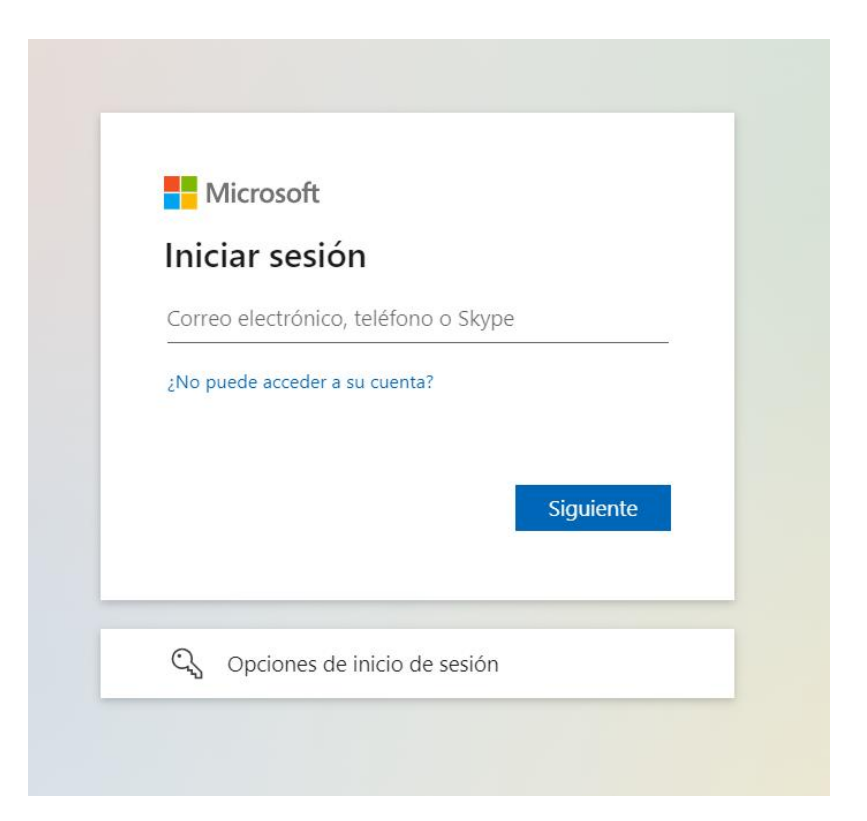

4. Si es su primera vez, el sistema le pedirá que cambie la contraseña actual por una nueva, tomando en cuenta que la nueva contraseña debe estar compuesta por un mínimo de 8 caracteres entre alfanuméricos y numéricos, iniciando siempre con carácter alfanumérico en mayúscula.

Ejemplo : Carolin98

| Actualizar cor                                                           | ıtraseña                                               |
|--------------------------------------------------------------------------|--------------------------------------------------------|
| Necesita actualizar la c<br>a primera vez que inic<br>contraseña expiró. | :ontraseña porque se trata de<br>ia sesión o porque la |
| Contraseña actual                                                        |                                                        |
| Contraseña nueva                                                         |                                                        |
| Confirmar contraseña                                                     |                                                        |

5. Ya has entrado al Portal de Servicios.

| E OVERVIEW S. R. Portal de servicios                                                     |                                    |                             | <u>e</u>                                                                        |
|------------------------------------------------------------------------------------------|------------------------------------|-----------------------------|---------------------------------------------------------------------------------|
| Buenas tardes,                                                                           |                                    |                             |                                                                                 |
| Docente                                                                                  |                                    |                             |                                                                                 |
| Mis estudiantes Mi horario Mis a                                                         | Calificación de<br>mis asignaturas |                             |                                                                                 |
|                                                                                          |                                    |                             |                                                                                 |
|                                                                                          |                                    |                             |                                                                                 |
|                                                                                          |                                    |                             |                                                                                 |
| Portal de servicios (v.23.4.2.2)<br>Accesibilidad   Aviso legal y nolítica de privacidad |                                    |                             | Desarrollado por<br>COC UNIVERSITAS XXI<br>©2023. Todos los derechos reservados |
| Docente                                                                                  |                                    |                             |                                                                                 |
|                                                                                          |                                    |                             |                                                                                 |
| <u></u>                                                                                  | Ë (                                |                             |                                                                                 |
| Mis estudiantes                                                                          | Ai horario Mis                     | actas Calificad<br>mis asig | ción de<br>naturas                                                              |

6. Para trabajar con las calificaciones solo dar click en Calificaciones de asignaturas.

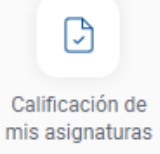

7. Selecciona Calificación de actas.

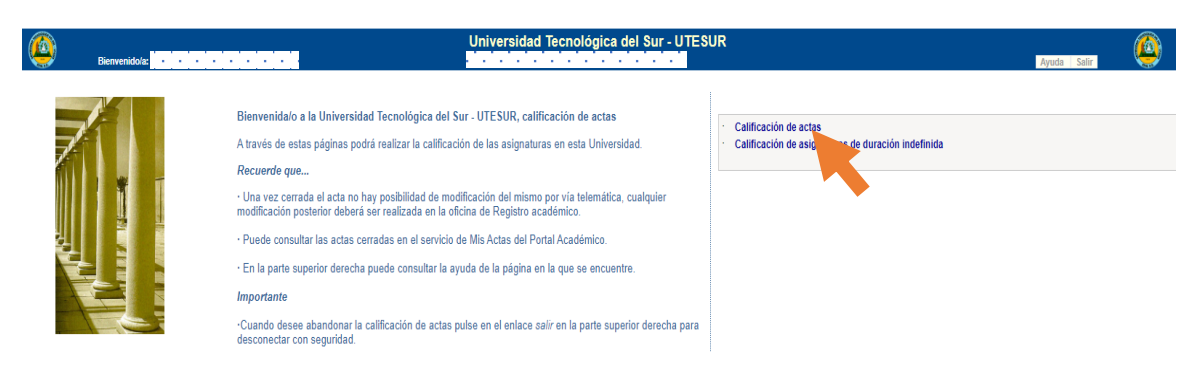

Nota : Todos pasos siguientes ya son de su conocimiento.